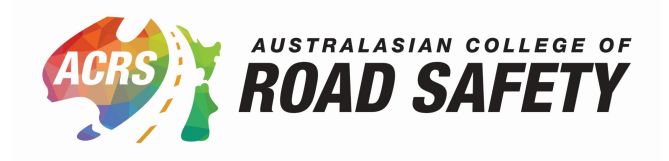

## **Update your Membership Profile**

| 1 Navigate to <u>https://acrs.org.au/login/</u>                     |
|---------------------------------------------------------------------|
| <b>2</b> Enter your email address and password, and click "Log In". |
| Username or Email Address<br>admin@acrs.org.au                      |
| Password                                                            |
| Remember Me                                                         |
| Lost Password?                                                      |

If you don't remember your password, click "Lost Password?" to send a reset password email.

í

## **3** Click "Manage My Membership".

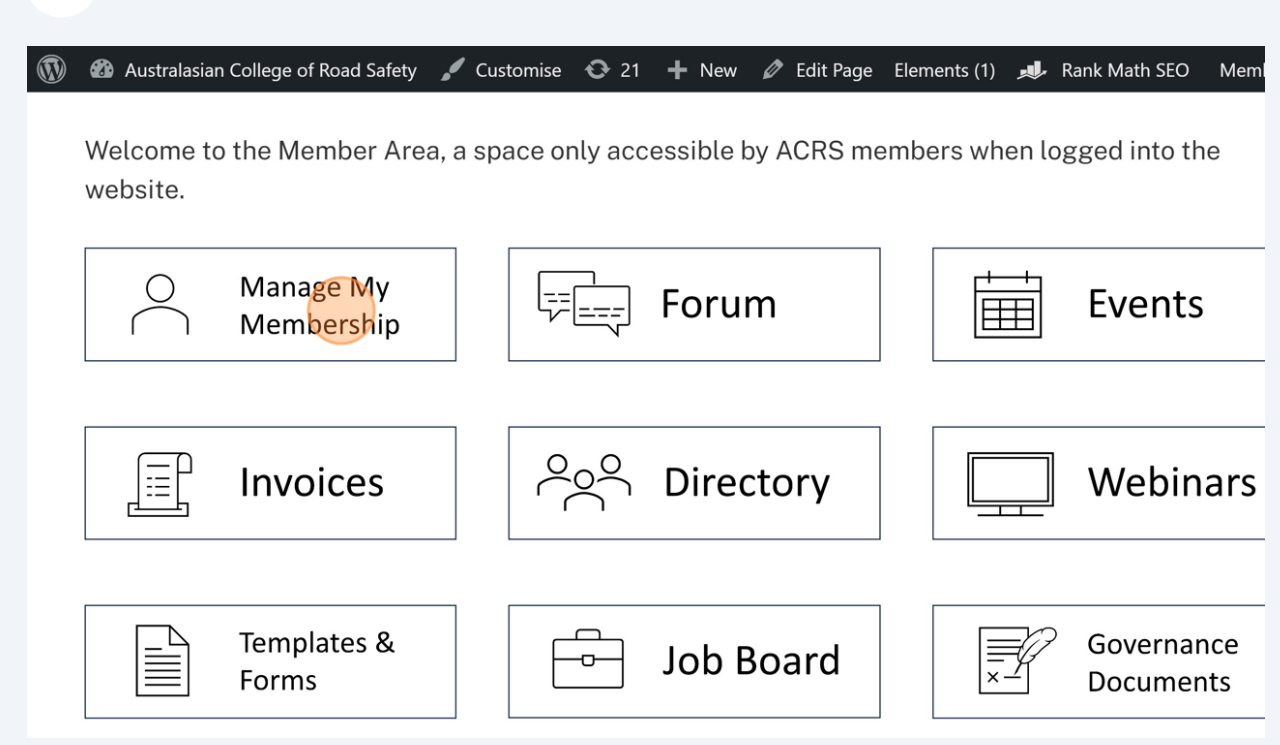

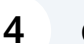

Click "View Profile".

## **My Details**

Gemma Beet

- Member ID: 4
- Email: admin@acrs.org.au

View Profile | Change Password | Log Out

## Sponsored Seats

de this direct link to register:

- Corporate Diamond Sub Account: https://acrs.org.au/ma

**5** This page holds all your profile information. To opt-into Networks, scroll down the page and select "Yes" for the Networks you want to join.

| æ    | Australasian College                                                         | of Road Safety | 🖌 Customise | <b>€</b> 21 | 🕂 New | 🖉 Edit Page | Elements (2) | 📣 Rank Math SEO | Mem |
|------|------------------------------------------------------------------------------|----------------|-------------|-------------|-------|-------------|--------------|-----------------|-----|
| W    | /hat is your area                                                            | of expertis    | se?         | _           |       |             |              |                 |     |
|      |                                                                              |                |             |             |       |             |              |                 |     |
| W    | ould you like to                                                             | join the IO    | C?          |             |       |             |              |                 |     |
|      | Yes                                                                          |                |             |             |       |             | ~            |                 |     |
| (In  | ternational Outreach                                                         | Chapter)       |             |             |       |             |              |                 |     |
| (    |                                                                              | onaptor/       |             |             |       |             |              |                 |     |
|      |                                                                              |                |             |             |       |             |              |                 |     |
| W    | ould you like to                                                             | join the EC    | N?          |             |       |             |              |                 |     |
| W    | <b>'ould you like to</b><br>Yes                                              | join the EC    | N?          |             |       |             | ~            |                 |     |
| (III | Yould you like to<br>Yes<br>arly Career Network)                             | join the EC    | CN?         |             |       |             | ~            |                 |     |
| (Ea  | <b>Yould you like to</b><br>Yes<br>arly Career Network)                      | join the EC    | SN?         |             |       |             | ~            |                 |     |
| (Ea  | Yould you like to<br>Yes<br>arly Career Network)<br>Yould you like to        | join the EC    | iN?         |             |       |             | ~            |                 |     |
| (Ea  | Yould you like to<br>Yes<br>arly Career Network)<br>Yould you like to<br>Yes | join the EC    | N?          |             |       |             | ~            |                 |     |
|      | Yould you like to<br>Yes<br>arly Career Network)<br>Yould you like to<br>Yes | join the EC    | iN?         |             |       |             | ~            |                 |     |

To opt-into the Member Directory, scroll to the bottom of the page and tick which fields you would like to show on the Directory.

□ Chapter

 $\Box$  Country

□ Title

6

🗹 First Name

🗹 Last Name

Business Phone

Mobile Phone

□ Job Position

Area of Expertise

etworks

| <b>7</b> Make sure to un-tick "Hide from Member Directory?".          |
|-----------------------------------------------------------------------|
| Area of Expertise                                                     |
| □ Networks                                                            |
| For Corporate Members                                                 |
| □ Website                                                             |
|                                                                       |
| Hide from Member Directory?                                           |
|                                                                       |
| Update Profile Cancel                                                 |
|                                                                       |
|                                                                       |
|                                                                       |
| 8 When you've finished updating your profile, click "Update Profile". |
| - ALCO VI EAPELLISE                                                   |
| □ Networks                                                            |
| For Corporate Members                                                 |
| □ Website                                                             |

🗆 Logo

□Hide from Member Directory?

| Update Profile | <u>Cancel</u>   |       |          |    |
|----------------|-----------------|-------|----------|----|
|                | SIAN COLLEGE OF | About | ٨٩٧٥٥٥٥٧ | Ev |

| 9   | <b>9</b> You can now exit the page. |                 |          |                 |                  |               |      |  |
|-----|-------------------------------------|-----------------|----------|-----------------|------------------|---------------|------|--|
| (I) | Australasian College of Road Sa     | fety 🖌 Customis | e 😯 21 🕂 | New 🖉 Edit Page | Elements (2) 🏾 🚚 | Rank Math SEO | Meml |  |
|     | -                                   |                 |          |                 |                  |               |      |  |
|     |                                     |                 |          |                 |                  |               |      |  |
|     |                                     |                 |          |                 |                  |               |      |  |
|     | Your profile has been updated       | l. (            |          |                 |                  |               |      |  |
|     | First Name                          | ]               |          |                 |                  |               |      |  |
|     | Gemma                               |                 |          |                 |                  |               |      |  |
|     | Last Name                           |                 |          |                 |                  |               |      |  |
|     | Beet                                |                 |          |                 |                  |               |      |  |
|     | Email                               |                 |          |                 |                  |               |      |  |
|     | admin@acrs.org.au                   |                 |          |                 |                  |               |      |  |